عنوان مقاله: چگونه دیتابیس SQL Server را در داکر بازیابی کنیم؟ نویسنده مقاله: تیم فنی نیکآموز

تاریخ انتشار: آبان ماه ۱۴۰۱

منبع://nikamooz.com/how-to-restore-sql-server-database-in-docker

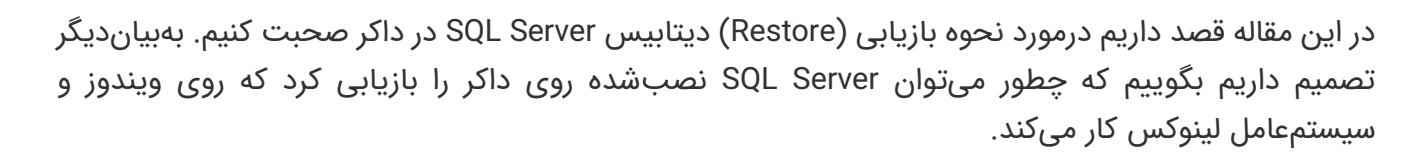

بهعنوان دیتابیس نمونه از دیتابیسی استفاده کردیم که مایکروسافت دیتابیس نمونه آن را در گیت هاب (GitHub) به اشتراک گذاشته است. در خصوص دیتابیس نمونه میتوانید از لینک زیر اقدام به دانلود کنید. https://github.com/Microsoft/sgl-server-samples/releases/

جهت انجام عملكردهايمان روى ويندوز سرور:

- یک دیتابیس نمونه را در دایرکتوری سرور دانلود کردیم) بهعنوان مثال(SQL Backup : C:\SQL
- یس از پایان دانلود وضعیت کانتینر (container) را با پاور شل (PowerShell) بررسی میکنیم. اگر فعال نبود شروع مىكنيم. جهت كنترل، از فرمان"docker ps – a" استفاده مىكنيم. چنانچه پارامتر"a-" به ما فهرستی از کانتینرهایی میدهد که راهاندازی نمیشوند، ما کانتینر را با فرمان docker start" "DockerIDراهاندازی میکنیم.در اینجا کانتینر ما به نام WinDockerSQL فعال است.

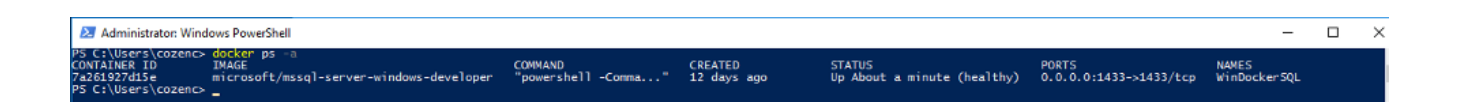

• یس از فعال کردن کانتینر نیاز به ایجاد مسیری است که بکآپ فایل به کانتینر انتقال یابد. به این منظور ابتدا یاور شل (PowerShell) روی کانتینر را راهاندازی میکنیم و یک فولدر ایجاد میکنیم.

docker exec -it WinDockerSQL powershell

یس از اینکه صفحه یاور شل (PowerShell) بالا آمد بهکمک گزینه "Get-Location" موقعیت را بررسی میکنیم.

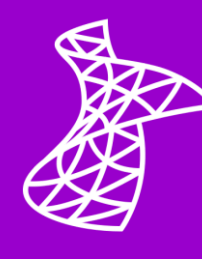

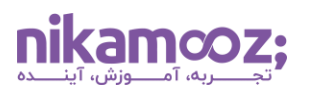

شماره مقاله: ۹۴۱۳۵

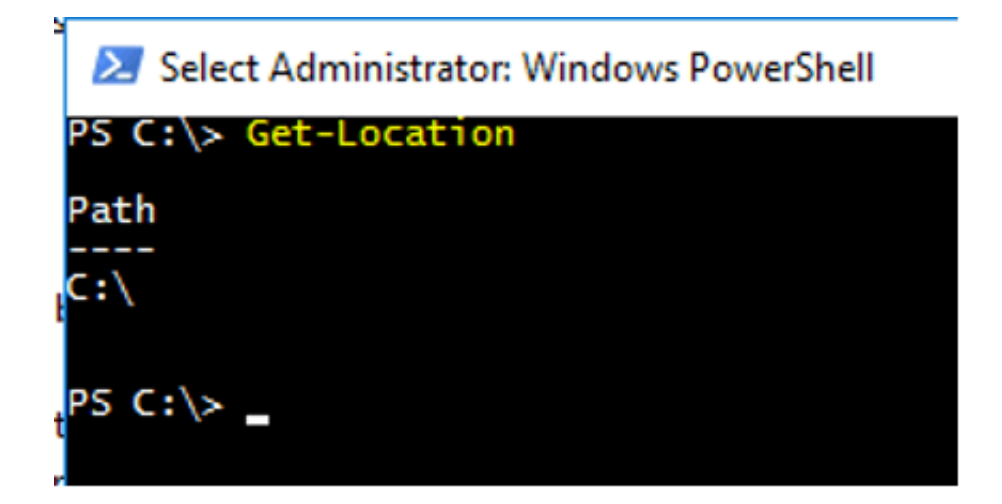

در این قسمت یک فولدر به نام DockerSQLBACKUP در دایرکتوری c ایجاد میکنیم.

New-Item -ItemType directory -Path C:\DockerSQLBACKUP

اکنون ما فولدر را ایجاد کردیم و باید بکآپ دیتابیس C:\SQLBackup را که روی ویندوز سرور دانلود کرده

docker cp C:\SQLBACKUP\AdventureWorks2017.bak WinDockerSQL:/C:/DockerSQLBACKUP

در واقع با کد بالا فایل را از این محل به جایی که در داکر مسیر دادهایم، کپی میکنیم.

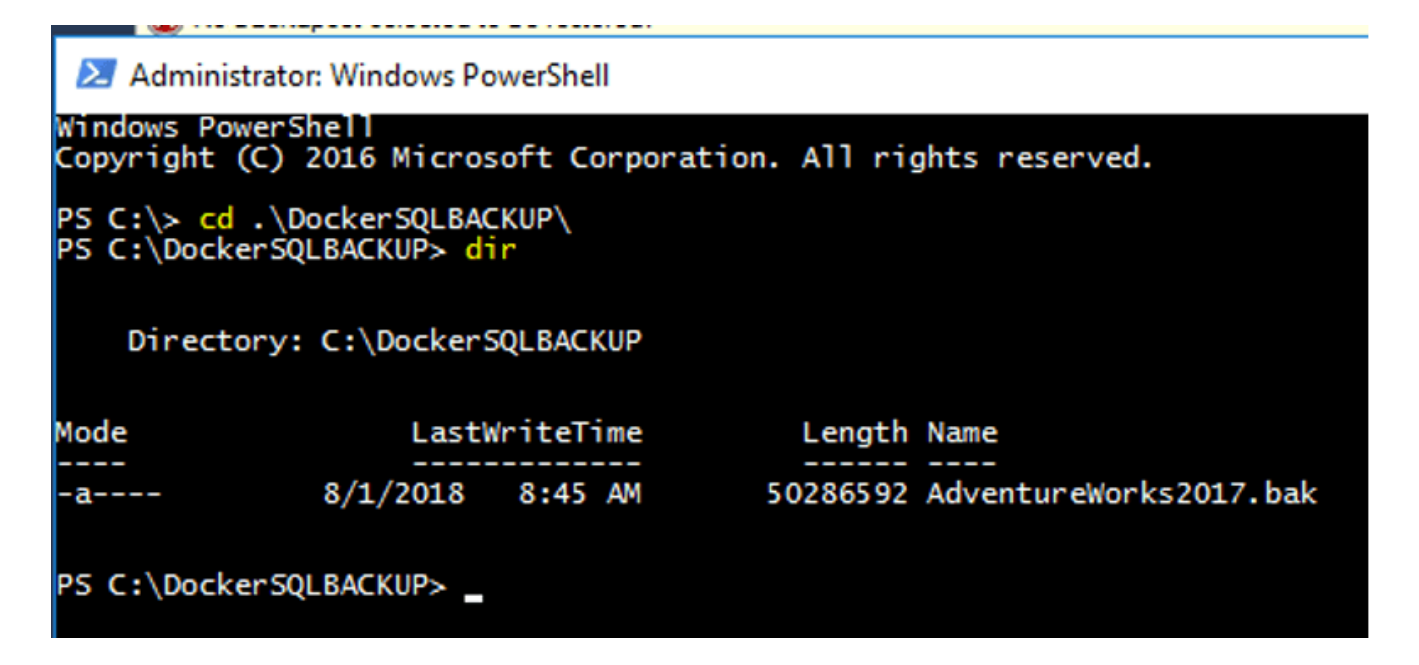

اینک بکآپ دیتابیس تمام شده است و با اجرای فرمان "docker inspect" میتوان به ip address در SQL سرور دسترسی یافت.

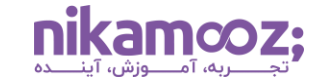

**Object Explorer** • 4 X Connect - 🛱 🎽 🔳 🝸 🖒 🥠 I72.29.166.18 (SQL Server 14.0.3015.40 Databases 🗄 📁 System Databases 🕀 🛑 Database Snapshots 🕀 🛑 Security 🕀 💼 Server Objects 💼 Replication 🕀 💼 PolyBase 🕀 💼 Always On High Availability 🕀 🛑 Management Integration Services Catalogs SQL Server Agent (Agent XPs disab + KEvent Profiler

سپس روش کلاسیک بازیابی دیتابیس را اجرا میکنیم.

| 🔀 Restore Databas                            | e -                                                                                                    |                                                |                         |                         |               | $ \Box$ $\times$        |
|----------------------------------------------|----------------------------------------------------------------------------------------------------|------------------------------------------------|-------------------------|-------------------------|---------------|-------------------------|
| 🐼 No backupset selec                         | cted to be restored.                                                                                                    |                                                |                         |                         |               |                         |
| Select a page<br>General<br>Files<br>Options | Scrip                                                                                                    | t v <b>  ⊘</b> Help<br>ce                      |                         |                         |               |                         |
|                                              | E Locate Backup File                                                                                                    | 7A261927D15E                                   |                         |                         | – – ×         |                         |
|                                              | Backup File location: C:\DockerSQL                                                                                         |                                                | BACKUP                  | C                       | P             |                         |
| Connection                                   | C:<br>DockerSQLB<br>DockerSQLB<br>PortLogs<br>Program Files<br>Program Files<br>System Volum<br>Users<br>Desers<br>Windows | NCKUP<br>Id Settings<br>(x86)<br>e Information | Adventure Works2017 bak |                         |               | point LSN Full LS       |
| <b>v</b> ₩ 172.29.166.18 [sa                 |                                                                                                    |                                                |                         |                         |               |                         |
|                                              | File name:                                                                                                    | AdventureWorks2017                             | bak                     | Backup Files(*.bak;*.tr | m;*Jog) 🗸 🗸 🗸 |                         |
| View connection prope                        |                                                                                                    |                                                |                         | ОК                      | Cancel        |                         |
| Progress<br>Ready                            | <                                                                                                    |                                                |                         |                         |               | ><br>Venfy Backup Media |
|                                              |                                                                                                    |                                                |                         |                         | OK Can        | icel Help               |

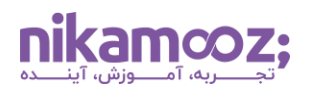

شماره مقاله: ۹۴۱۳۵

همانگونه که ملاحظه میکنید یک فولدر DockerSQLBACKUP بکآپ در دایرکتوری C و نیز یک بکآپ دیتابیس به نام AdventureWorks2017 موجود است که آن را دانلود و کپی کردهایم.

درنتیجه ما بکآپ دیتابیس را به کانتینری انتقال دادیم که در آن SQL سرور ۲۰۱۷ در داکر نصب شده و روی سیستمعامل ویندوز سرور ۲۰۱٦ راهاندازی کردیم.

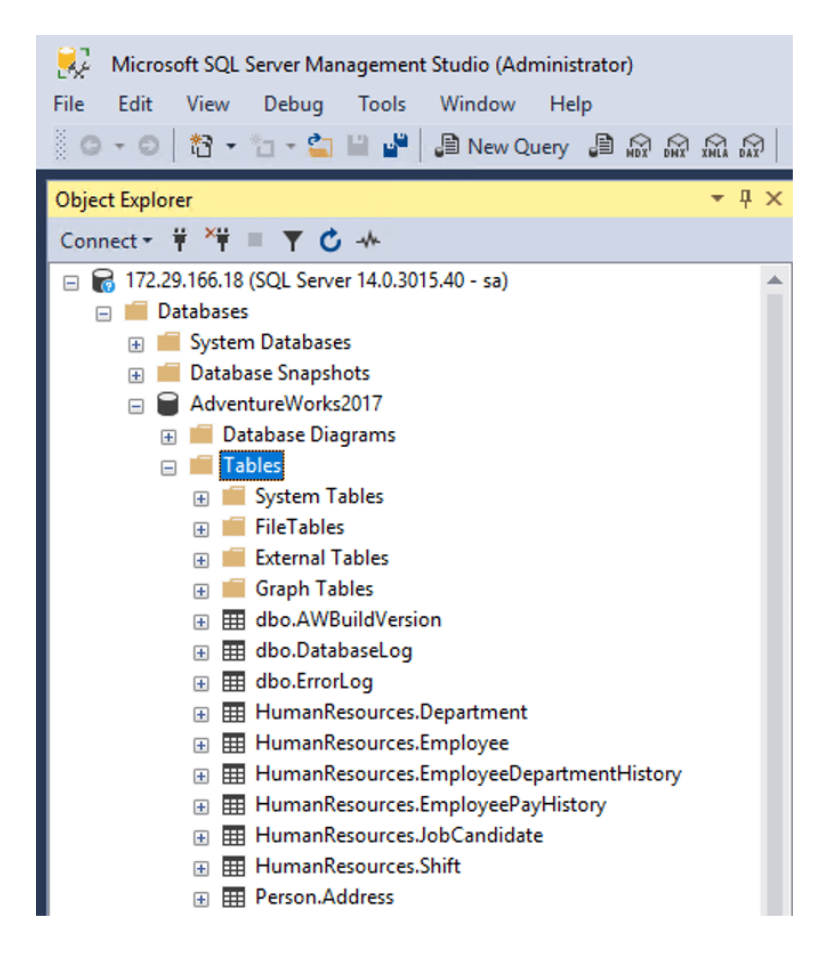

## جهت اجرا روی لینوکس:

از دستورات ذیل در ویندوز استفاده میکنیم.

ابتدا لازم است بکآپ دیتابیس را در لینوکس دانلود کنیم.

قبل از دانلود کردن با "pwd" بررسی میکنیم که در کدام دایرکتوری در لینوکس هستیم؛ بهعنوانمثال در اینجا ما در دایرکتوری "home/cozenc/" هستیم.

wget '<a href="https://github.com/Microsoft/sql-server-

samples/releases/download/adventureworks/AdventureWorks2017.bak">https://github.com/Mic rosoft/sql-server-samples/releases/download/adventureworks/AdventureWorks2017.bak</a>' **nikamcoz;** 

شماره مقاله: ۹۴۱۳۵

| cozenc@DockerOnLinux:~\$ pwd                                                                        |
|----------------------------------------------------------------------------------------------------|
| /home/cozenc                                                                                        |
| <pre>cozenc@DockerOnLinux:~\$ wget 'https://github.com/Microsoft/sql-server-samples/re</pre>        |
| leases/download/adventureworks/AdventureWorks2017.bak'                                              |
| 2018-08-01 11:01:54 https://github.com/Microsoft/sql-server-samples/release                         |
| s/download/adventureworks/AdventureWorks2017.bak                                                    |
| Resolving github.com (github.com) 192.30.253.113, 192.30.253.112                                    |
| Connecting to github.com (github.com) 192.30.253.113 :443 connected.                                |
| HTTP request sent, awaiting response 302 Found                                                      |
| Location: https://github-production-release-asset-2e65be.s3.amazonaws.com/536984                    |
| 46/0d72fc96-bb25-11e7-97d8-9905e109d7f6?X-Amz-Algorithm=AWS4-HMAC-SHA256&X-Amz-C                    |
| redential=AKIAIWNJYAX4CSVEH53A%2F20180801%2Fus-east-1%2Fs3%2Faws4_request&X-Amz-                    |
| Date=20180801T1101542&X-Amz-Expires=300&X-Amz-Signature=b96994bb31e2748b03e21e9d                    |
| 644d4870b83lacaf66f7llea5e6e3cc87lb3736d&X-Amz-SignedHeaders=host&actor_id=0&res                    |
| ponse-content-disposition=attachment \$3B \$20 filename \$3D Adventure Works 2017. bak &resp        |
| onse-content-type=application%2Foctet-stream [following]                                            |
| 2018-08-01 11:01:54 https://github-production-release-asset-2e65be.s3.amazo                         |
| naws.com/53698446/0d72fc96-bb25-lle7-97d8-9905el09d7f6?X-Amz-Algorithm=AWS4-HMAC                    |
| -SHA256&X-Amz-Credential=AKIAIWNJYAX4CSVEH53A%2F20180801%2Fus-east-1%2Fs3%2Faws4                    |
| _request&X-Amz-Date=20180801T110154Z&X-Amz-Expires=300&X-Amz-Signature=b96994bb3                    |
| le2748b03e2le9d644d4870b83lacaf66f7llea5e6e3cc87lb3736d <b>&amp;X-Amz-SignedHeaders=host</b>        |
| <pre>&amp;actor_id=0&amp;response-content-disposition=attachment%3B%20filename%3DAdventureWor</pre> |
| ks2017.bak&response-content-type=application%2Foctet-stream                                         |
| Resolving github-production-release-asset-2e65be.s3.amazonaws.com (github-produc                    |
| tion-release-asset-2e65be.s3.amazonaws.com) 52.216.128.43                                           |
| Connecting to github-production-release-asset-2e65be.s3.amazonaws.com (github-pr                    |
| oduction-release-asset-2e65be.s3.amazonaws.com)  52.216.128.43 :443 connected.                      |
| HTTP request sent, awaiting response 200 OK                                                         |
| Length: 50286592 (48M) [application/octet-stream]                                                   |
| Saving to: 'AdventureWorks2017.bak'                                                                 |
| New New Province 1008 [                                                                             |
| Adventureworks2017. 100%[                                                                           |
| 2018-08-01 11:01:55 (80.0 MB/s) - 'AdventureWorks2017.bak' saved [50286592/50286                    |
| 592]                                                                                                |
|                                                                                                    |
| cozenc@DockerOnLinux:~\$                                                                            |
|                                                                                                    |

 لازم است یک فولدر در کانتینر ایجاد کنیم که فایل بکآپ دیتابیس را به آن انتقال دهیم. درواقع در این مرحله ابتدا باید به کانتینر دسترسی داشته باشیم.

sudo docker exec -it DockerSQL bash

mkdir -p /var/opt/mssql/backup"جهت ايجاد فولدر

 زمانی که مرحله ایجاد فولدر به پایان رسید، باید بکآپ دیتابیس را که در لینوکس دانلود کردیم، به کانتیتر انتقال دهیم.

sudo docker cp /home/cozenc/AdventureWorks2017.bak DockerSQL:/var/opt/mssql/backup

 اکنونکه کپی دیتابیس به اتمام رسید، میتوان اقدام به بازیابی کرد. این مرحله شبیه روش بازیابی کلاسیک است.

میتوان از طریق لینوکس به sqlcmd دسترسی داشت یا اینکه ریموت IP از طریق) SSMS مدیریت پایگاه داده ( SQLصورت گیرد.

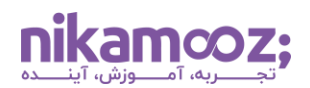

شماره مقاله: ۹۴۱۳۵

من از طریق برقراری ارتباط با SSMS مدیریت پایگاه داده SQL و ریموت IP توانستم پروسه بازیابی کلاسیک را اجرا کنم.

| 見 Restore Database                                 | 2 -                                                                                                    |                                                                                               |                                 | - 🗆 X              |
|----------------------------------------------------|----------------------------------------------------------------------------------------------------|-----------------------------------------------------------------------------------------------|---------------------------------|--------------------|
| 🐼 No backupset selec                               | ted to be restored.                                                                                                    |                                                                                               |                                 |                    |
| Select a page<br>& General<br>& Files<br>& Options | Script                                                                                                    | <ul> <li>Help</li> <li>stabase:</li> <li>2bcf0bcc21</li> <li>/var/opt/mssql/backup</li> </ul> | -                               |                    |
| <b>Connection</b><br>ự¥ 137.135.85.190 [s          | templatedata     templatedata     templatedata | m<br>Adventu                                                                                  | reWorke2017 bak                 | point LSN Full LS  |
| View connection prope                              | File name: A                                                                                                    | dventureWorks2017.bak                                                                         | Backup Files(*.bak;;*.tm;<br>OK | 'log) V<br>Cancel  |
| Progress                                           |                                                                                                    |                                                                                               |                                 |                    |
| C Ready                                            | ٢                                                                                                    |                                                                                               |                                 | Venfy Backup Media |
|                                                    |                                                                                                    |                                                                                               |                                 | OK Cancel Help     |

بخشهایی که در داخل عکس با عبارت"d32bcf0bcc21" نشانهگذاری شده، اطلاعات (DockerID) هستند. میتوانید از طریق فرمانps ، مسیر بکآپ و بکآپ دیتابیس که در مسیر قرار دادهایم، به این اطلاعات دسترسی پیدا کنید.

پس از پایان پروسه بازیابی میتوان اطلاعات ذیل را پس از کنترل آن با SSMS مدیریت پایگاه داده SQL مشاهده کرد.

| Object Explorer 👻                                 | 3 × SQLQuery2s (1 + 13785.190.master (sa)* ● ×                                                                                                    |
|---------------------------------------------------|----------------------------------------------------------------------------------------------------|
| Connect - ₩ ¥₩ = ▼ 🖒 🚸                            | 1 Belet eversion                                                                                                    |
| □ □ 137.135.85.190 (SQL Server 14.0.3030.27 - sa) | 3 select @servername                                                                                                    |
| Gotaldases     Gotaldases     Gotaldases          |                                                                                                    |
| 🕀 🎽 Database Snapshots                            | 99 % • 1                                                                                                    |
| AdventureWorks2017                                | III Readts III Messages                                                                                                    |
| Security                                          | (No column name)                                                                                                    |
| E Server Objects                                  | 1 Microsoft SQL Server 2017 RTM-CU9) (KB4341265) - 14.0.3030.27 (X54) Jun 29 2018 18:02:47 Copyright (C) 2017 Microsoft Corporation Developer Edition (64-bit) in Linux (Uburtu 16:04.4 LTS) |
| Replication                                       |                                                                                                    |
| 🛞 🗰 PolyBase                                      |                                                                                                    |
| 🗉 📒 Always On High Availability                   |                                                                                                    |
| 🗉 📁 Management                                    | d32bd0bcc21                                                                                                    |
| Integration Services Catalogs                     |                                                                                                    |
| SQL Server Agent (Agent XPs disabled)             | •                                                                                                    |
| XEvent Profiler                                   | 1                                                                                                    |
|                                                   | -                                                                                                    |